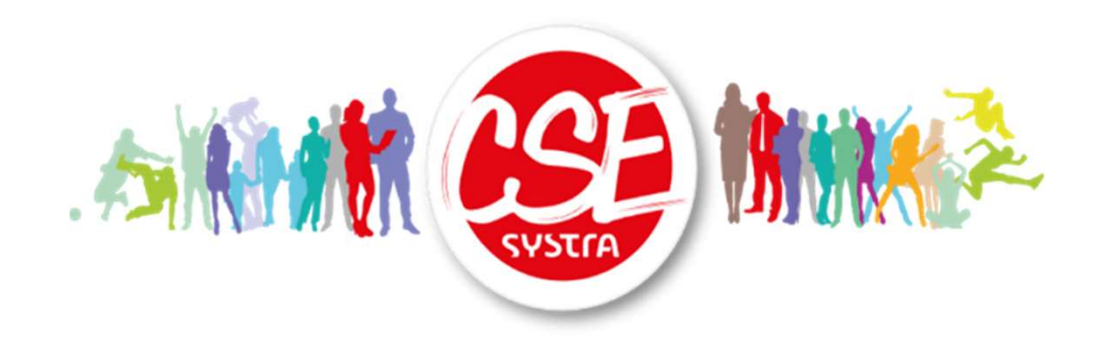

# Inscription annuelle au CSE Mode d'emploi

Version 2022.1

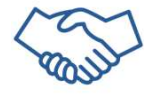

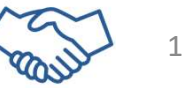

#### Quelques informations pour commencer

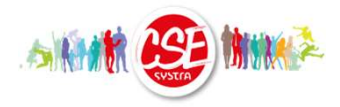

#### Pourquoi s'inscrire tous les ans au CSE ?

L'inscription auprès du CSE est nécessaire pour nous permettre de mieux vous connaitre (coordonnées, enfants, revenus Systra,...).

Elle nous permet également d'exercer notre vocation sociale au plus juste en adaptant au mieux les allocations.

C'est pourquoi nous demandons à tout salarié souhaitant bénéficier des prestations du CSE Systra de mettre à jour son profil chaque année.

Ce mode d'emploi vous accompagne dans cette démarche....Suivez le guide !

#### Et la confidentialité des données ?

Les informations que vous nous communiquez seront utilisées et traitées par le Comité Social et Economique de Systra, exclusivement dans le cadre de ses attributions sociales.

*Elles sont stockées par notre prestataire (Kalidea – Groupe Up) qui s'engage sur la sécurité de son infrastructure.* 

Nous pouvons être amenés à transmettre certaines données à des prestataires externes dans le cadre de nos activités.

Sauf obligation réglementaire et légale, vos données salariales ne sont jamais transmises.

Seul le personnel habilité a accès à vos données.

Pour toute question, vous pouvez nous contacter sur <u>csesystra@systra.com</u>.

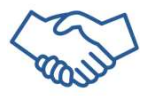

### Comment mettre à jour son profil ?

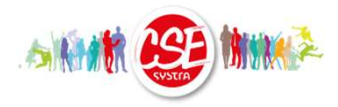

Voici les différentes étapes décrites dans ce guide

| 1. |     | Accéder à la fiche profil                                       | 4  |
|----|-----|-----------------------------------------------------------------|----|
| 2. |     | Mettre à jour ses <b>coordonnées</b>                            | 7  |
| 3. |     | Mettre à jour son <b>adresse postale</b>                        | 9  |
| 4. |     | Déclarer ses <b>revenus</b>                                     | 11 |
|    | 4.A | Transmettre son justificatif de revenus                         | 13 |
|    | 4.B | Demander à être classé dans la tranche la plus élevée du barème | 20 |
| 5. |     | Vérifier sa composition familiale                               | 24 |
| 6. |     | Mettre à jour son <b>RIB/IBAN</b>                               | 26 |

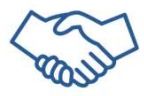

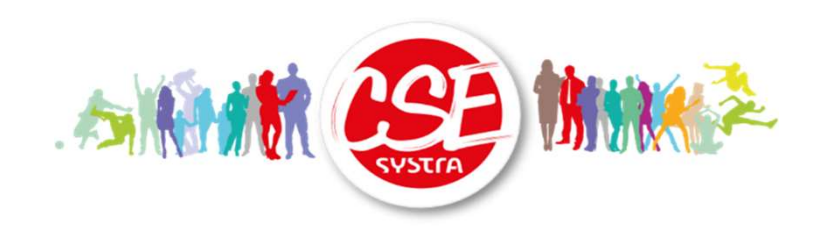

# *Première étape :* Accéder à sa fiche profil

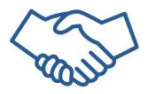

## 1. Accéder à sa fiche profil (1/2)

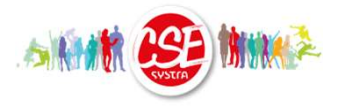

a) Je me connecte au site du CSE (<u>www.csesystra.com</u>) à l'aide de mes identifiants :

- > Login : Matricule Systra (indiqué sur votre bulletin de paie)
- Mot de passe : Vous pouvez le réinitialiser en cliquant sur « mot de passe oublié !? », puis en complétant votre adresse email et en validant le Captcha

| Boniour                                 |                                 |
|-----------------------------------------|---------------------------------|
| Votre CSE vous inform<br>de ses actus ! | Bienvenue sur votre portail CSE |
|                                         | LOGIN MOT DE PASSE              |
|                                         | >MOT DE PASSE OUBLIÉ !?         |
|                                         |                                 |

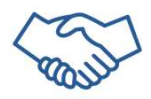

# 1. Accéder à sa fiche profil (2/2)

- b) J'accède à la fiche profil :
- Cliquer sur l'icône représentant un bonhomme
- Cliquer ensuite sur « Profil »

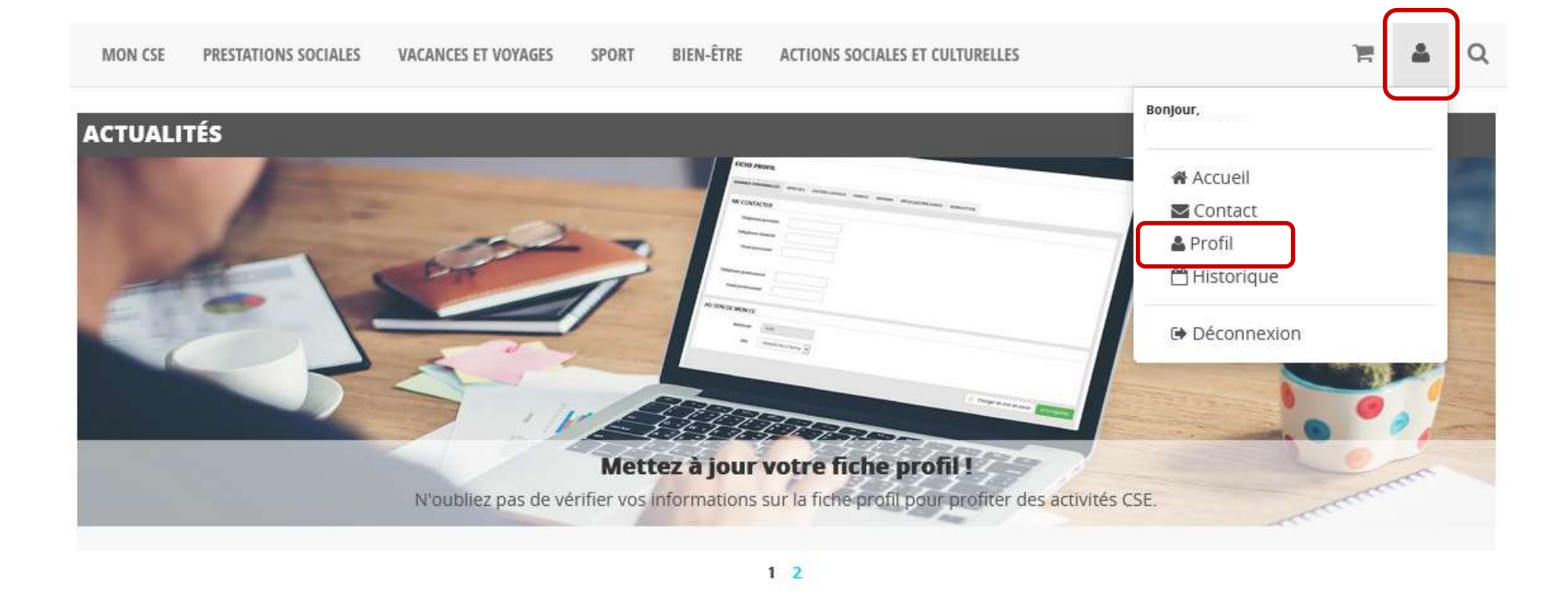

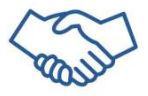

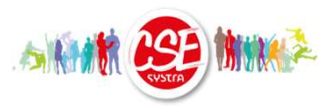

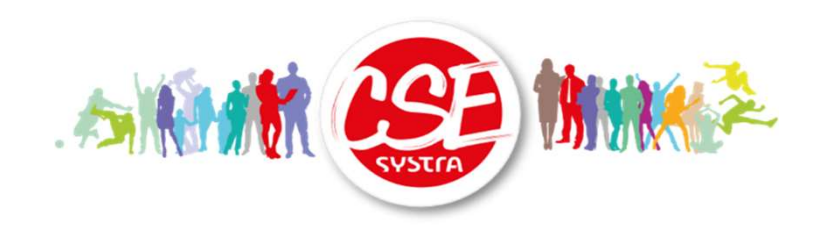

# *Deuxième étape :* Mettre à jour ses coordonnées

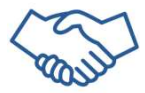

### 2. Mettre à jour ses coordonnées

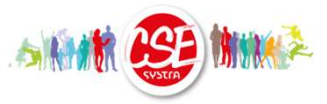

a) Dans l'onglet « Informations Personnelles », je vérifie mes coordonnées

- - Etat Civil : informations non modifiables
  - 2) Me Contacter :
    - . Choix Email de contact : Je choisis l'email sur lequel les informations du CSE me parviendront
    - . Email Personnel & Téléphone Portable : Facultatif
- 3 Au sein de mon CSE : *informations non modifiables*

b) Cliquer sur « enregistrer » si j'ai effectué des modifications

| Nom                    | Prénom                             | Date de naissance      |
|------------------------|------------------------------------|------------------------|
| GOLDMAN                | Jean-Jacques                       | 11/10/1951             |
| ME CONTACTER           |                                    |                        |
| Choox email de contact | Email personnel                    | Email professionnel    |
| Email Professionnel    | jean-jacques goldman@csesystra.com | igoldman@csesystra.com |
| Téléphone portable     |                                    |                        |
| AU SEIN DE MON CSE     |                                    |                        |
| Matricule              | Date d'embauche                    | Caution Bricolage      |
| 99999                  | 02/01/2017                         |                        |

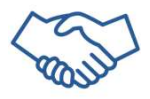

Engagés dans la transparence du CSE

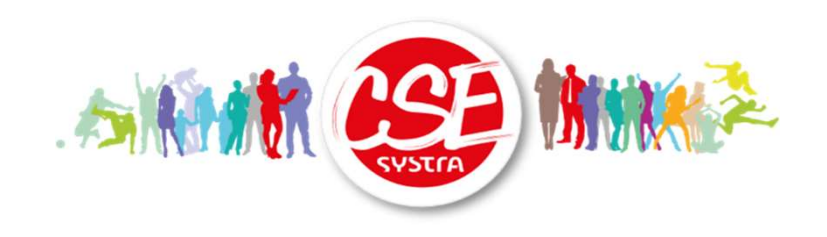

# *Troisième étape :* Mettre à jour son adresse postale

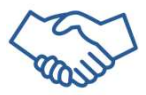

### 3. Mettre à jour son adresse postale

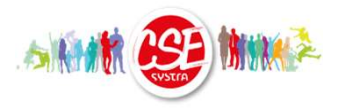

- a) Dans l'onglet « Adresses », je vérifie mon adresse postale
- b) Si je souhaite la modifier :
  - 1. Cliquer sur « modifier mon adresse postale
  - 2. Saisir l'adresse
  - 3. Cliquer sur « Enregistrer »

| INFORMATIONS PERSONNELLES | ADRESSES | CRITÈRES SOCIAUX | FAMILLE | IBAN | PIÈCES JUSTIFICATIVES | NEWSLETTER |                                  |
|---------------------------|----------|------------------|---------|------|-----------------------|------------|----------------------------------|
| Appartement, étage        |          |                  |         |      |                       |            |                                  |
| Entrée, immeuble          |          |                  |         |      |                       |            |                                  |
| N°, Type et nom voie      |          |                  |         |      |                       |            |                                  |
| BP-Lieu dit               |          |                  |         |      |                       |            |                                  |
| CP                        |          |                  |         |      | Ville                 |            |                                  |
|                           |          |                  |         |      |                       |            | 0 C Modifier mon adresse postale |

Mon adresse est indispensable, elle est renseignée sur les Chèques Vacances et utilisée pour les envois des livres aux enfants

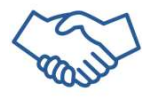

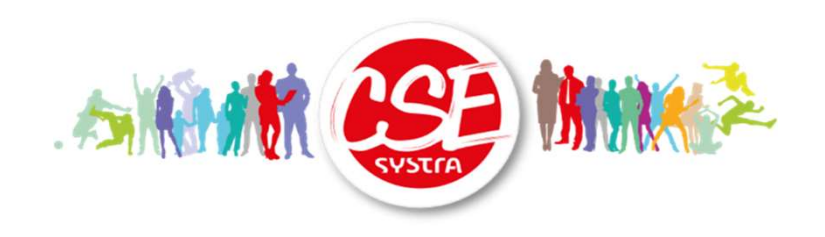

# *Quatrième étape :* Déclarer ses revenus

Cette section détaille également comment choisir de ne pas déclarer ses revenus

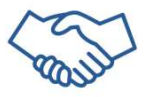

## 4. Déclarer ses revenus – Avant-propos

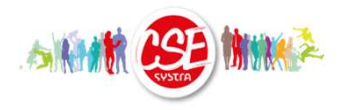

Afin d'adapter ses prestations à votre situation, le CSE vous demande de fournir, chaque année, le justificatif de vos revenus Systra exclusivement. Aucune information d'ordre fiscal n'est requise.

Il suffit de nous communiquer, pour l'année 2022 :

- . Si vous êtes arrivés chez Systra en 2021 et avant : Le bulletin de paie <u>Systra</u> de décembre 2021 Ou
- . Si vous êtes arrivés chez Systra en 2022 : N'importe quel bulletin de paie <u>Systra</u> de 2022

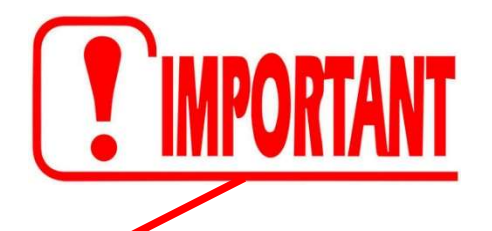

. Si vous êtes salariés de Systra France SAS : Attestation Cumul Brut 2021 qui figure dans MyPeopleDoc

Cette information est confidentielle et sera utilisée par le CSE Systra uniquement dans le cadre du calcul de ses prestations sociales.

*Si vous ne souhaitez pas transmettre votre justificatif de revenus, vous pouvez demander à être classé dans la tranche la plus élevée du barème : <u>Poursuivez page 19, section 4.B</u>* 

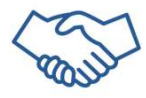

F1

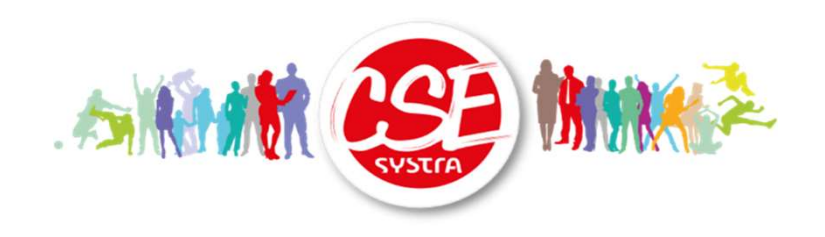

# *Quatrième étape :* Déclarer ses revenus

Section 4.A – Je souhaite fournir mon justificatif de revenus Systra

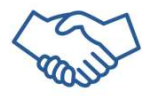

### 4.A Déclarer ses revenus (1/6)

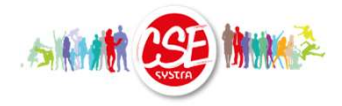

a) Dans l'onglet « Critères sociaux», je sélectionne l'année 2021

b) Je clique sur « modifier » pour accéder à la saisie des informations

#### FICHE PROFIL

|   | FAMILLE | IBAN                   | PIÈCES JUSTIFICATIVES                                 | NEWSLETTER                       |                                                                                                    |                                                                                                    |                                                                                                    |                                                                                                    |
|---|---------|------------------------|-------------------------------------------------------|----------------------------------|----------------------------------------------------------------------------------------------------|----------------------------------------------------------------------------------------------------|----------------------------------------------------------------------------------------------------|----------------------------------------------------------------------------------------------------|
| ~ | a)      |                        |                                                       |                                  |                                                                                                    |                                                                                                    | (Pour la péric                                                                                                    | <b>Non validée CSE</b><br>de du 01/01/2022 au 31/12/2022)                                                             |
| 0 |         |                        |                                                       | NE PAS L                         | JTILISER                                                                                                    | 4,25                                                                                                    |                                                                                                    |                                                                                                    |
| 0 |         |                        | Salaire Ar                                            | nnuel Brut de Ré                 | férence                                                                                                    | 0                                                                                                    |                                                                                                    |                                                                                                    |
|   |         |                        | Conjoir                                               | nt (Voyages) :Sal.<br>Brut de Ré | Annuel<br>férence                                                                                                    | 0,00                                                                                                    |                                                                                                    |                                                                                                    |
|   |         |                        |                                                       |                                  |                                                                                                    |                                                                                                    |                                                                                                    |                                                                                                    |
|   |         |                        |                                                       |                                  |                                                                                                    |                                                                                                    | b) (                                                                                                    | Modifier                                                                                                    |
|   |         | <ul> <li>a)</li> </ul> | <ul> <li>a)</li> <li>0</li> <li>0</li> <li></li></ul> | a)<br>O Salaire Ar Conjoir       | Image: state of the state of the state | <ul> <li>a)</li> <li>NE PAS UTILISER</li> <li>Salaire Annuel Brut de Référence</li> <li>Conjoint (Voyages) :Sal. Annuel<br/>Brut de Référence</li> </ul> | a)   NE PAS UTILISER   4,25   0   Salaire Annuel Brut de Référence   0   Conjoint (Voyages) :Sal. Annuel<br>Brut de Référence | a)     0   0   0   Salaire Annuel Brut de Référence   0   Conjoint (Voyages) :Sal. Annuel<br>Brut de Référence     b) |

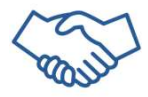

### 4.A Déclarer ses revenus (2/6)

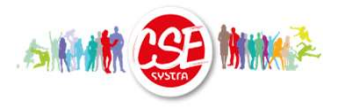

c) A partir de mon bulletin de paie Systra de Décembre 2021 et/ou de l'attestation de salaire brut 2021 (détail page suivante) :

- salarié Systra SA : Le Cumul brut annuel qui se trouve en bas de bulletin salarié Systra France SAS : Le Cumul brut annuel qui se trouve sur l'attestation de salaire brut
- Le salaire brut mensuel, rubrique 1010, qui se trouve en haut des éléments chiffrés du bulletin 2

Si mon contrat Systra débute en 2022, je dois fournir un bulletin de paie Systra de 2022

d) Si je souhaite participer à un voyage CSE avec mon conjoint, je déclare également son salaire 2021

e) Je clique sur « enregistrer » pour sauvegarder ma saisie

| INFORMATIONS PERSONNELLES     | ADRESSES          | CRITÈRES SOCIAUX | FAMILLE | IBAN | PIÈCES JUSTIFICATIVES | NEWSLETTER                        |       |              |           |
|-------------------------------|-------------------|------------------|---------|------|-----------------------|-----------------------------------|-------|--------------|-----------|
| Cumul Brut                    | Annuel            |                  |         |      |                       | NE PAS UTI                        | LISER |              |           |
| Salaire Brut Mensuel          | (1010)            | 2                |         |      | Salaire Ann           | uel Brut de Réfé                  | rence |              |           |
| Conjoint (Voyages) Cum        | ul Brut<br>Annuel |                  |         |      | Conjoint              | (Voyages) :Sal. A<br>Brut de Réfé | nnuel |              |           |
| Conjoint (Voyages) Salai<br>M | re Brut<br>ensuel |                  |         |      |                       |                                   |       |              | _         |
|                               |                   |                  |         |      |                       |                                   |       | ✓Enregistrer | ✓Anı uler |

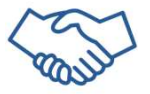

Engagés dans la transparence du CSE

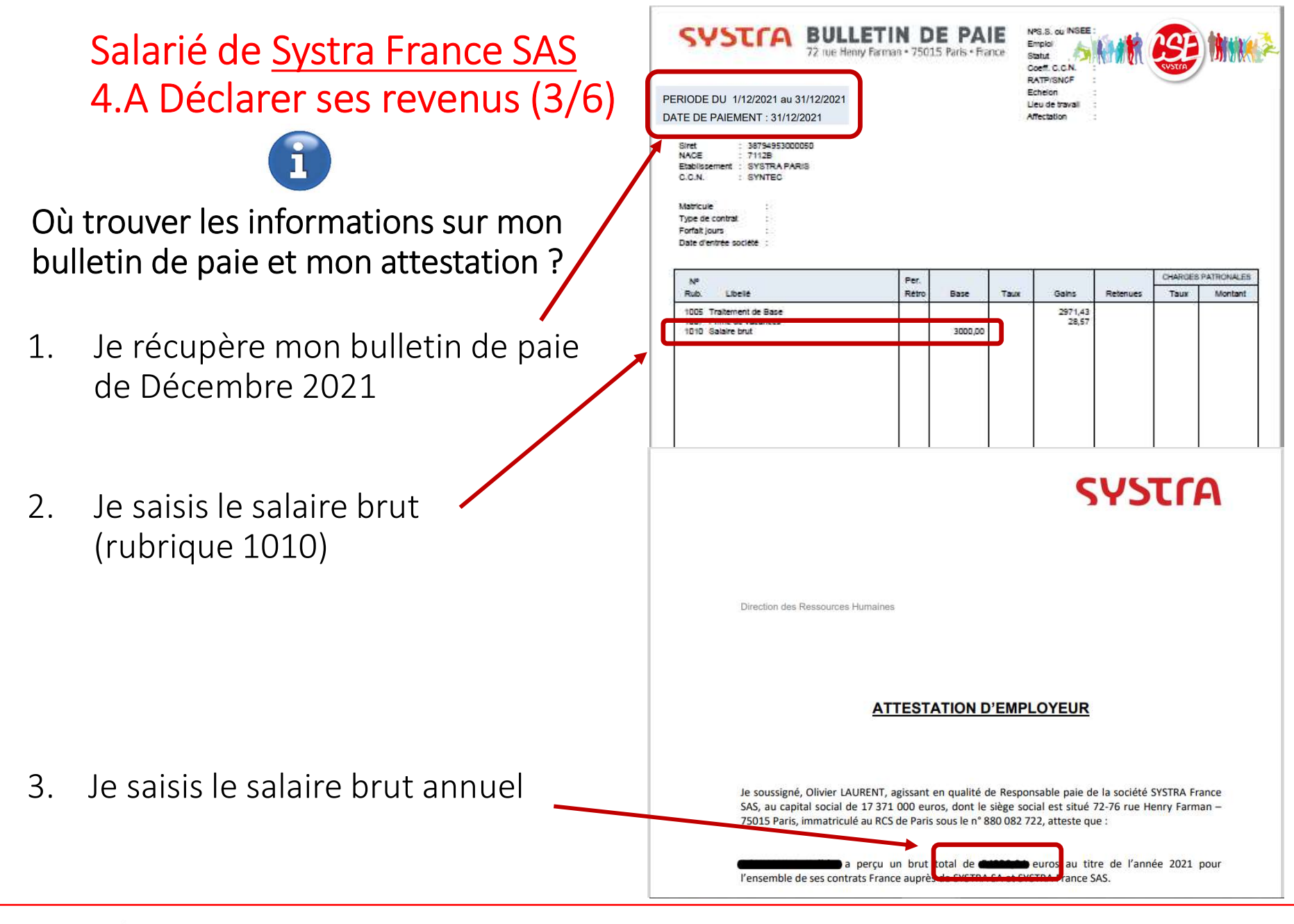

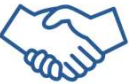

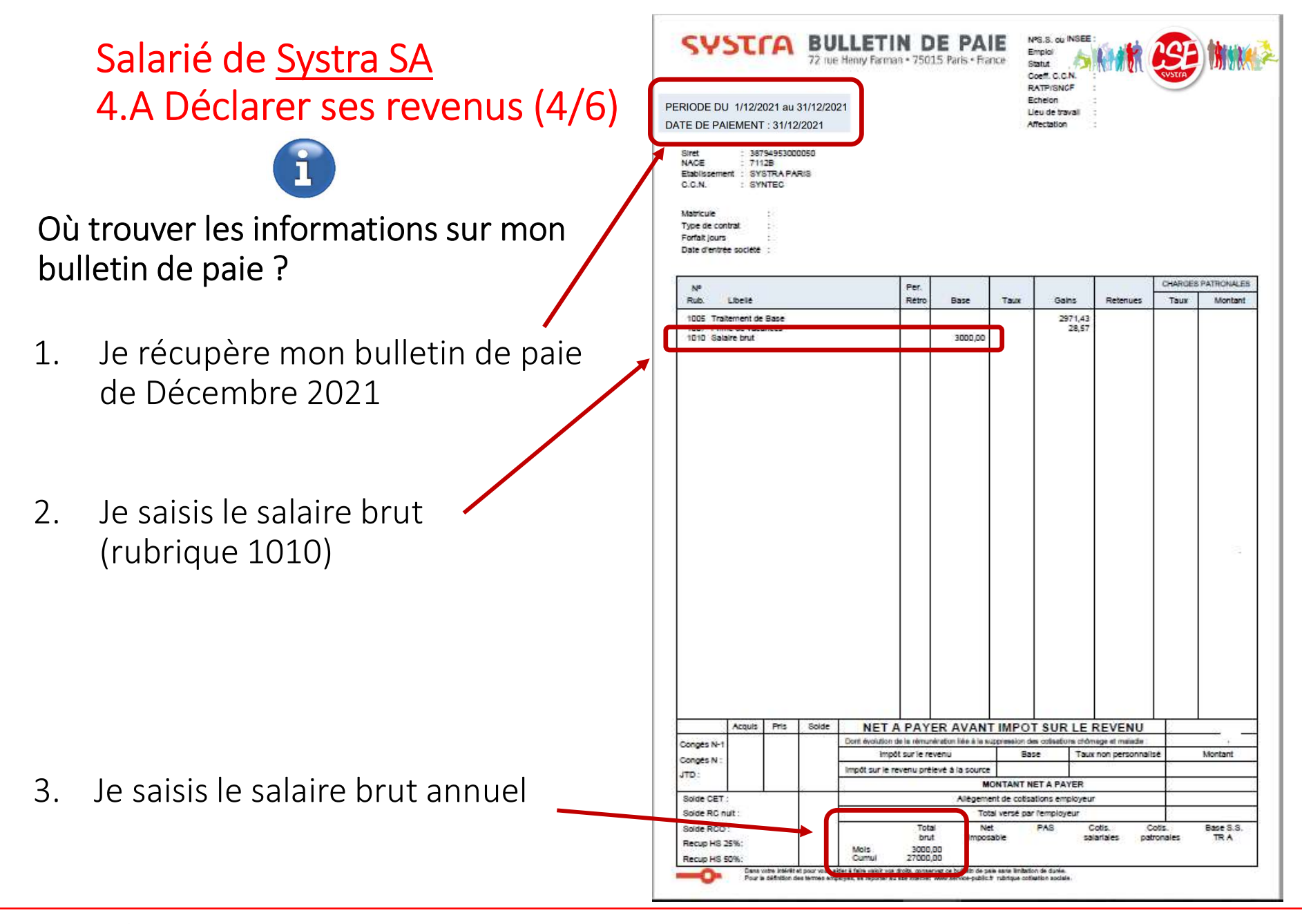

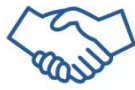

4.A Déclarer ses revenus (5/6)

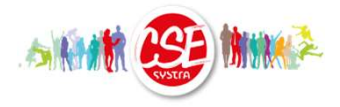

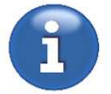

Comment est calculé le salaire annuel brut de référence ?

Il est égal au nombre le plus élevé entre :

- Le cumul brut annuel de votre bulletin de paie de Décembre Et
- 12 x le salaire brut mensuel (rubrique 1010)

Il permet ainsi de prendre en compte un salaire annuel brut de référence pour le salariés arrivés en cours d'année et les situations particulières.

Il est calculé automatiquement et ne peut être modifié.

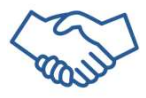

#### 4.A Déclarer ses revenus (6/6)

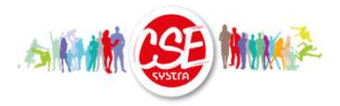

f) Je dois transmettre les pièces justificatives suivantes :

1 Bulletin de paie Systra de décembre 2021 complet (ou 2022 si contrat Systra commencé en 2022)

Si je suis salarié de Systra France SAS, l'attestation de Salaire Brut Systra SA et Systra France 2021 (à disposition sur MyPeopleDoc))

Uniquement si je souhaite participer avec mon conjoint à un voyage CSE, justificatif de revenus du conjoint (toutes les pages)

Pour cela je clique sur « Transmettre » puis « Parcourir », je sélectionne le fichier correspondant et je clique sur « Valider ».

Je peux vérifier que le fichier est correctement transmis en cliquant sur « Aperçu ».

| INFORMATIONS PERSONNELLES | ADRESSES   | CRITÈRES SOCIAUX | FAMILLE | IBAN                  | PIÈCES JUSTIFICATIVES | NEWSLETTER |                                |             |
|---------------------------|------------|------------------|---------|-----------------------|-----------------------|------------|--------------------------------|-------------|
|                           |            |                  |         |                       |                       |            |                                |             |
| PIECES JUSTIFICA          | IIVES A EN | NVOYER           |         |                       |                       |            |                                |             |
| 1. Salaire Systr<br>2021  | a DEC      | Transmettre      | 2. sal  | Attestat<br>laire Sys | tion de Tra           | insmettre  | 3. Conjoint - paie<br>DEC 2021 | Transmettre |
|                           |            |                  |         |                       |                       |            |                                |             |
|                           |            |                  |         |                       |                       |            | 3                              |             |
|                           |            |                  | 儿_      |                       |                       |            |                                |             |

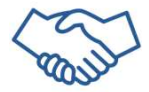

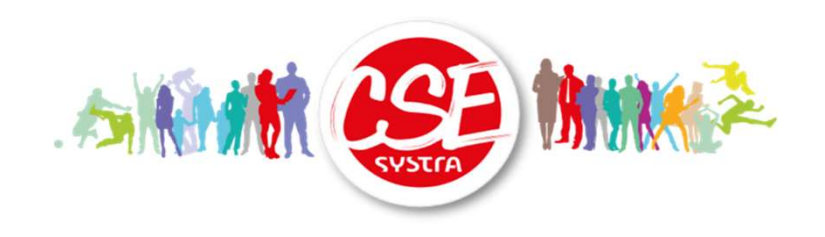

# *Quatrième étape :* Déclarer ses revenus

Section 4.B – Demander à être classé dans la tranche la plus élevée du barème

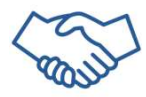

### 4.B Demande de classement dans la tranche la plus élevée du barème (1/3)

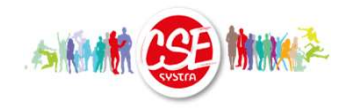

a) Dans l'onglet « Critères sociaux», je sélectionne l'année 2021

b) Je clique sur « modifier » pour accéder à la saisie des informations FICHE PROFIL

| INFORMATIONS PERSONNELLES   | ADRESSES               | CRITÈRES SOCIAUX | FAMILLE | IBAN | PIÈCES JUSTIFICATIVES | NEWSLETTER                         |                    |      |                |                      |                                              |
|-----------------------------|------------------------|------------------|---------|------|-----------------------|------------------------------------|--------------------|------|----------------|----------------------|----------------------------------------------|
| Année de référence          | 2021                   | ~                | ) a)    |      |                       |                                    |                    |      | (Pour la péric | ♪<br>Dde du 01/01/20 | <b>Von validée CSE</b><br>122 au 31/12/2022) |
| Cumul Brut Annuel           |                        | 0                |         |      |                       | NE PAS U                           | JTILISER           | 4,25 |                |                      |                                              |
| Salaire Brut Mensuel (1010) |                        | 0                |         |      | Salaire A             | Salaire Annuel Brut de Référence 0 |                    |      |                |                      |                                              |
| Conjoint (Voyages) C        | umul Brut<br>Annuel    |                  |         |      | Conjoin               | nt (Voyages) :Sal<br>Brut de Ré    | Annuel<br>éférence | 0,00 |                |                      |                                              |
| Conjoint (Voyages) Sa       | alaire Brut<br>Mensuel |                  |         |      |                       |                                    |                    |      |                |                      |                                              |
|                             |                        |                  |         |      |                       |                                    |                    |      | b) (           |                      | Modifier                                     |

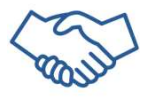

### 4.B Demande de classement dans la tranche la plus élevée du barème (2/3)

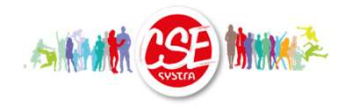

 a) Je saisis le chiffre « 0 » (zéro) dans chacune des 4 cases suivantes : Le Cumul Brut Annuel Le Salaire Brut Mensuel Conjoint (Voyages) Cumul Brut Annuel Conjoint (Voyages), Salaire Brut Mensuel

b) Je clique sur « Enregistrer » pour sauvegarder ma saisie

| INFORMATIONS PERSONNELLES     | ADRESSES          | CRITÈRES SOCIAUX | FAMILLE | IBAN | PIÈCES JUSTIFICATIVES | NEWSLETTER                          |        |              |
|-------------------------------|-------------------|------------------|---------|------|-----------------------|-------------------------------------|--------|--------------|
| Cumul Brut A                  | Annuel            |                  |         |      |                       | NE PAS UT                           | ILISER |              |
| Salaire Brut Mensuel          | (1010)            |                  |         |      | Salaire An            | nuel Brut de Réfé                   | rence  |              |
| Conjoint (Voyages) Cum        | ul Brut<br>Annuel | a)               |         |      | Conjoin               | : (Voyages) :Sal. A<br>Brut de Réfé | nnuel  |              |
| Conjoint (Voyages) Salai<br>M | re Brut<br>ensuel |                  |         |      |                       |                                     |        |              |
|                               |                   |                  |         |      |                       |                                     | b)     | ✓Enregistrer |

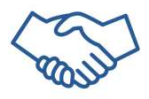

Engagés dans la transparence du CSE

# 4.B Demande de classement dans la tranche la plus élevée du barème (3/3)

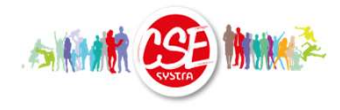

| INFORMATIONS PERSONNELLES | ADRESSES | CRITÈRES SOCIAUX | FAMILLE | IBAN | PIÈCES JUSTIFICATIVES | NEWSLETTER |                                               |
|---------------------------|----------|------------------|---------|------|-----------------------|------------|-----------------------------------------------|
| Année de référence        | 2021     | ~                |         |      |                       |            | Non validée CSE                               |
|                           |          |                  |         |      |                       |            | (Pour la période du 01/01/2022 au 31/12/2022) |

Je dois transmettre la demande de classement dans la catégorie la plus élevée du barème complétée et signée.

Elle est disponible sur le site à la rubrique « prestations sociales ou sur

https://cesystra.portailce.com/Article/Article/205

Puis je clique sur « Transmettre » puis « Parcourir », je sélectionne le fichier correspondant et je clique sur « Valider ».

Je peux vérifier que le fichier est correctement transmis en cliquant sur « Aperçu ».

| 1. Salaire Systra DEC<br>2021 | Transmettre | 2. Attestation de salaire Systra France | Transmettre | 3. Conjoint - paie<br>DEC 2021 | Transmettre |
|-------------------------------|-------------|-----------------------------------------|-------------|--------------------------------|-------------|
|                               |             | -                                       |             |                                |             |
|                               |             |                                         |             |                                |             |
|                               |             |                                         |             |                                |             |

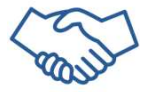

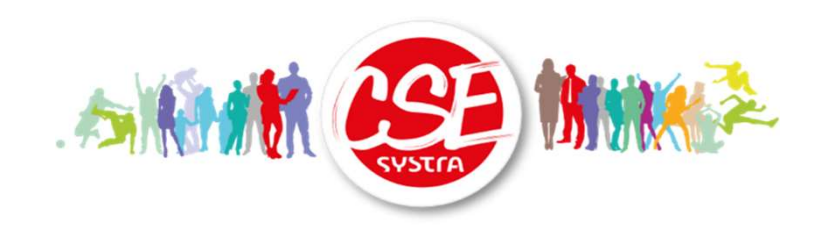

# *Cinquième étape :* Vérifier sa composition familiale

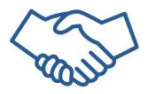

# 5. Vérifier sa composition familiale

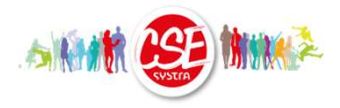

J'accède à l'onglet « Famille »

- a) Enfants :
  - Les enfants déjà inscrits au CSE l'année précédente ne nécessitent pas de nouvelle inscription. Si vous constatez une erreur, merci de nous la signaler par mail (<u>csesystra@systra.com</u>).
  - Pour les enfants non inscrits, vous pouvez les ajouter en cliquant sur « Ajouter un ayant-droit », il faut ensuite ajouter le justificatif correspondant.
- b) Conjoint :
  - Le conjoint inscrit a été repris Vous pouvez le modifier s'il n'a pas été validé par le CSE. Sinon, vous devez nous contacter par mail (<u>csesystra@systra.com</u>).
  - Vous pouvez inscrire directement votre conjoint si vous n'avez inscrit aucun conjoint en cliquant sur « Ajouter un ayant-droit ».
  - Si vous souhaitez participer à un voyage CSE avec votre conjoint, il faudra fournir un justificatif de ses revenus. Si le justificatif de revenus n'est pas à la même adresse, un justificatif d'adresse commune sera exigé.

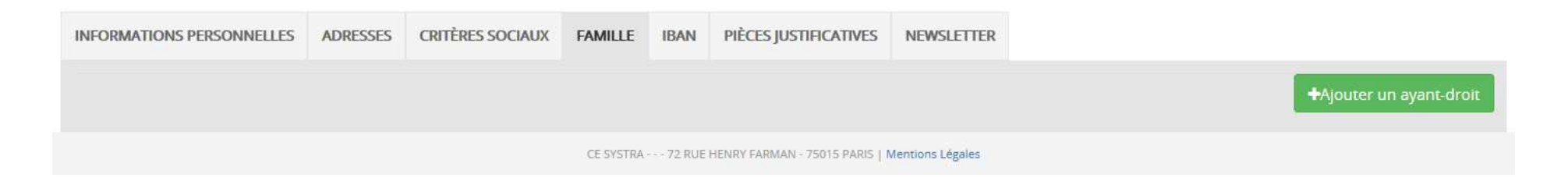

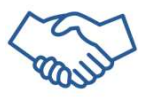

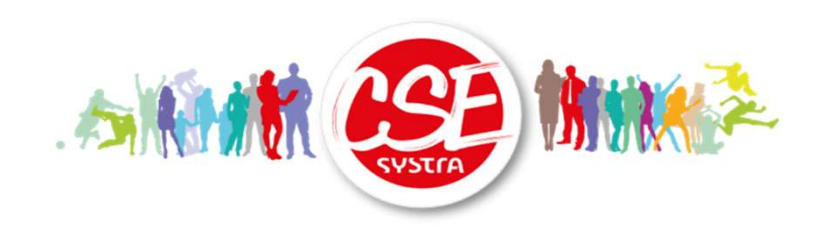

# *Sixième étape :* Mettre à jour son RIB/IBAN

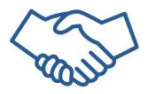

## 6. Mettre à jour son RIB/IBAN (1/3)

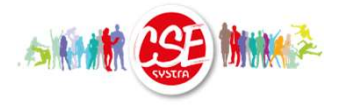

a) Dans l'onglet « RIB/IBAN », je vérifie ou ajoute mon RIB : Je clique sur « Ajouter un RIB/IBAN » pour ajouter un nouveau RIB Je clique sur « Modifier » pour modifier un RIB/IBAN existant

| INFORMATIONS PERSONNELLES ADRESSES CRITÈRES SOCIAUX | FAMILLE IBAN PIÈCES JUSTIFICATIVES NEWSLETTER |                    |
|-----------------------------------------------------|-----------------------------------------------|--------------------|
| IBAN UTILISÉ PAR DÉFAUT                             |                                               |                    |
| Nom de votre banque                                 | Société Générale                              |                    |
| IBAN (International Bank Account Number)            | FR76 30003036200002004285749                  |                    |
| BIC (Bank Identification Code)                      | SOGEFRPP                                      |                    |
|                                                     |                                               |                    |
| PIÈCES JUSTIFICATIVES À ENVOYER                     |                                               |                    |
| RIB/IBAN Transmettre                                |                                               |                    |
|                                                     |                                               |                    |
|                                                     |                                               |                    |
|                                                     |                                               |                    |
| < >>                                                |                                               |                    |
|                                                     |                                               |                    |
|                                                     |                                               | Modifier Supprimer |
|                                                     |                                               |                    |
|                                                     |                                               |                    |
| <b>J</b> Engagés                                    | dans la transnarence du CSF                   | Page 27 /28        |

## 6. Mettre à jour son RIB/IBAN (2/3)

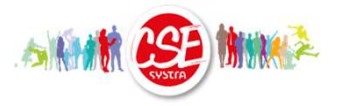

- b) Je saisis les informations transmises par ma banque :
  - > Nom de la banque
  - > IBAN
  - > BIC
- c) Je clique sur « Enregistrer »

| INFORMATIONS PERSONNELLES                                             | ADRESSES      | CRITÈRES SOCIAUX   | FAMILLE | IBAN | PIÈCES JUSTIFICATIVES | NEWSLETTER |                         |
|-----------------------------------------------------------------------|---------------|--------------------|---------|------|-----------------------|------------|-------------------------|
| COMPTE BANICAIRE                                                      |               |                    |         |      |                       |            |                         |
| Nom de vo                                                             | otre banque * | Société Généra     | ale     |      | ☑ IBAN pa             | défaut     |                         |
| IDENTIFICATION INTER                                                  | RNATIONA      | LE DE COMPTE       | BANCAIR | E    |                       |            |                         |
| IBAN (International Bank Account Number) FR76 30003036200002004285749 |               |                    |         |      |                       |            |                         |
|                                                                       | BIC (Bank Id  | entification Code) | SOGEFR  | PP   |                       | ]          |                         |
|                                                                       |               |                    |         |      |                       |            | ✓ Enregistrer ★ Annuler |

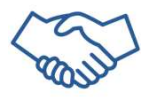

### 6. Mettre à jour son RIB/IBAN (3/3)

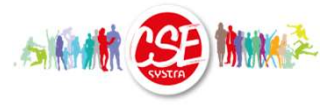

- a) Je transmets le RIB original fourni par la banque
  - > Je clique sur « Transmettre » , puis « Parcourir », sélectionne le fichier
  - Je clique sur « Valider » pour confirmer
  - Je peux vérifier la transmission du fichier en cliquant sur « Aperçu »

| INFORMATIONS PERSONNELLES ADRESSES CRITÈRES SOCIAUX                                                            | FAMILLE IBAN                 | PIÈCES JUSTIFICATIVES | S NEWSLETTER |  |  |  |  |
|----------------------------------------------------------------------------------------------------|------------------------------|-----------------------|--------------|--|--|--|--|
| IBAN UTILISÉ PAR DÉFAUT                                                                                        |                              |                       |              |  |  |  |  |
| Nom de votre banque                                                                                            | Société Générale             |                       |              |  |  |  |  |
| IBAN (International Bank Account Number)                                                                       | FR76 30003036200002004285749 |                       |              |  |  |  |  |
| BIC (Bank Identification Code)                                                                                 | SOGEFRPP                     |                       |              |  |  |  |  |
|                                                                                                    |                              |                       |              |  |  |  |  |
| RIB/IBAN                                                                                                    |                              |                       |              |  |  |  |  |
| La taille maximum des fichiers est de 3000 ko     Parcourir     Aucun fichier sélectionné.     Valider Annuler |                              |                       |              |  |  |  |  |
| ۲ ک                                                                                                    | )                            |                       |              |  |  |  |  |

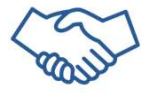